# **Overview of Scheduler**

AVBS User Guide – Health Care Provider and Provincial Operations As of February 25th, 2022

Pharmacy Staff: For any guidance and/or technical support, please contact:

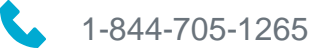

AlbertaVaccineBookingSystemSupport@gov.ab.ca

AHS Staff: For any guidance and/or technical support, please contact:

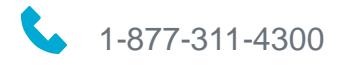

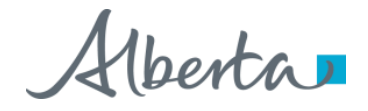

### **Privacy Policy**

The appropriate collection, use and disclosure of an Albertan's personal health information is the requirement of Alberta's Health Information Act and FOIP Act.

| L. | _ | _ |   | г |
|----|---|---|---|---|
| Е  | _ | _ | 2 |   |
| 1  |   |   |   | L |

Whenever you see this icon, please ensure that you collect verbal consent from the Albertan for disclosure of their personal health information.

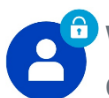

Whenever you see this icon, please ensure that you are correctly entering the information provided by the Albertan (e.g., legal first name, legal last name, Alberta Personal Health Number (PHN) ). The search may result in many records containing sensitive information like PI/PHI.

It is your responsibility to access only those records that are necessary to perform your duties. All access is monitored and recorded for compliance and audit purposes.

Whenever you see this icon, please pay attention to the action that is being performed. It is important you follow these instructions.

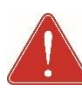

Please note that following practices are prohibited and against the code of conduct related to the handling of sensitive information (PI/PHI) unless your role authorizes you to do so:

- Saving lists locally on computer
- Saving lists on other storage media
- **Printing lists**
- Taking pictures
- Taking screenshots

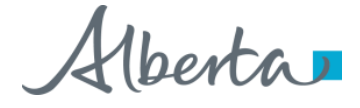

#### **Overview of Scheduler: Overview**

| Objectives:                                               | <b>jectives:</b> To provide an overview of Scheduler and how to set up a General or Vaccine-Specific Appointmen Schedule. |             |  |  |  |  |
|-----------------------------------------------------------|----------------------------------------------------------------------------------------------------|-------------|--|--|--|--|
| AVBS Role: Health Care Provider and Provincial Operations |                                                                                                    |             |  |  |  |  |
| Pre-Requisite:                                            | Facility record needs to be available in AVBS                                                                             |             |  |  |  |  |
| Table of Contents                                         |                                                                                                    | Page Number |  |  |  |  |
| Overview of Sched                                         | uler                                                                                                    | 4           |  |  |  |  |
| How to Navigate to                                        | Scheduler                                                                                                    | 5           |  |  |  |  |
| Updating Available                                        | Vaccines Field                                                                                                    | 6-7         |  |  |  |  |
| General vs Vaccine                                        | e-Specific Appointment Schedules                                                                                          | 8           |  |  |  |  |
| Creating of Appoint                                       | 9 – 11                                                                                                    |             |  |  |  |  |
| Transitioning from                                        | Appointment Schedules                                                                                                    | 12          |  |  |  |  |
| Features of Schedu                                        | uler                                                                                                    | 13 – 15     |  |  |  |  |

Note: The term vaccination site used throughout this user guide refers to pharmacies, AHS vaccination physician offices.

#### **Overview of Scheduler**

In order to accept bookings at a vaccination site, it is important to set up the time slots that will allow Albertans to book their vaccination appointments. These time slots are referred to as Appointment Blocks in AVBS. You can set up appointment blocks using <u>Scheduler</u>.

Below are the features and functionality enabled by **AVBS Scheduler**:

- Set up appointment days for an entire week from one screen
- Set up and modify custom and non-custom appointment blocks
- View all the appointment blocks for the day on one screen and update them
- View booked appointments for each appointment block
- Cancel booked appointments within an appointment day from one screen
- Ability to set up appointment blocks for future and leave them at Planned/Inactive status to be activated later
- Useful when you need to set up/modify appointment blocks for multiple days

| Aberta                                                                                                    |                      |                                             | Q Search                                          |                                        |                     |                           |                                                                                                    | n in i                                                                                                    |
|----------------------------------------------------------------------------------------------------|----------------------|---------------------------------------------|---------------------------------------------------|----------------------------------------|---------------------|---------------------------|----------------------------------------------------------------------------------------------------|----------------------------------------------------------------------------------------------------|
| Pharmacy Conso                                                                                                    | le                   | ∨ 🖪 101 P                                   | HARMACY $\checkmark$ $\times$                     |                                        |                     |                           | · · · · · · · · · · · · · · · · · · ·                                                                                                    |                                                                                                    |
| Profile<br>101 PHARMACY                                                                                                    |                      |                                             |                                                   |                                        |                     |                           | 1940 - YYEHA ( <i>Correct of the second second se</i> | Edi                                                                                                    |
| Idress 1 Active 107 CENTRE ST NW Yes                                                                                                    |                      |                                             |                                                   |                                        |                     |                           |                                                                                                    |                                                                                                    |
|                                                                                                    |                      | 11113                                       |                                                   |                                        |                     |                           |                                                                                                    |                                                                                                    |
| Related Details Activ                                                                                                    | vity Schedu          | ıler                                        |                                                   |                                        |                     |                           |                                                                                                    |                                                                                                    |
|                                                                                                    |                      |                                             |                                                   |                                        |                     |                           |                                                                                                    |                                                                                                    |
| ppointment Type.                                                                                                    | •                    |                                             |                                                   |                                        |                     |                           |                                                                                                    |                                                                                                    |
|                                                                                                    |                      |                                             |                                                   |                                        |                     |                           |                                                                                                    |                                                                                                    |
|                                                                                                    |                      |                                             | t Week d Veek star                                | ting Septembeı 苗                       | >                   |                           | 6                                                                                                    | ) Total: 0 /                                                                                                    |
|                                                                                                    | Start Time           | Curren                                      | t Week  K Veek star                               | ting Septembei 歯<br>Capacity per block | ><br>Total Capacity | Booking Counter <b>()</b> | Custom Block ()                                                                                                    | Total: 0 /                                                                                                    |
| Monday September 13, 2021                                                                                                    | Start Time           | Curren<br>End Time                          | t Week                                            | ting Septembei 歯<br>Capacity per block | ><br>Total Capacity | Booking Counter 🜒         | Custom Block   Please select a                                                                                                    | Total: 0 /<br>Status                                                                                                    |
| Monday September 13, 2021<br>Tuesday September 14, 2021                                                                                                    | Start Time           | Curren<br>End Time<br>©                     | Week  Veek star Uuration per block (minutes)      | ting September 🗃                       | ><br>Total Capacity | Booking Counter 🜒         | Custom Block  Please select a  Please select a  Please se                                                                              | Total: 0 /<br>Status<br>Please :<br>Please :                                                                                    |
| Monday September 13, 2021<br>Tuesday September 14, 2021<br>Wednesday September 15, 2021                                                                             | Start Time<br>©<br>© | End Time<br>©                               | t Week                                            | ting September 🗃                       | ><br>Total Capacity | Booking Counter <b>()</b> | Custom Block<br>Please select a<br>Please select a<br>Please select a                                                                                                    | Total: 0 /<br>Status<br>Please<br>Please                                                                                        |
| Monday September 13, 2021 Tuesday September 14, 2021 Wednesday September 15, 2021 Thursday September 16, 2021                                                       | Start Time           | End Time<br>©<br>©<br>©<br>©<br>©<br>©      | t Week  < Week star  Duration per block (minutes) | ting September 🗃                       | ><br>Total Capacity | Booking Counter 🜒         | Custom Block<br>Please select a<br>Please select a<br>Please select a<br>Please select a<br>Please select a                                                                                                    | Total: 0 /         Status         Please :         Please :         Please :         Please :                                   |
| Monday September 13, 2021 Tuesday September 14, 2021 Wednesday September 15, 2021 Thursday September 16, 2021 Friday September 17, 2021                             | Start Time           | End Time<br>©<br>©<br>©<br>©<br>©<br>©<br>© | t Week   Week star  Duration per block (minutes)  | ting September                         | ><br>Total Capacity | Booking Counter ()        | Custom Block    Please select a   Please select a   Please select a   Please select a   Please select a   Please select a   Please select a   Please select a   Please select a  Please select a                                                                               | Total: 0 /       Status       Please       Please       Please       Please       Please                                        |
| Monday September 13, 2021 Tuesday September 14, 2021 Wednesday September 15, 2021 Thursday September 16, 2021 Friday September 17, 2021 Saturday September 18, 2021 | Start Time           | End Time<br>©<br>©<br>©<br>©<br>©<br>©<br>© | t Week                                            | ting September                         | ><br>Total Capacity | Booking Counter           | Custom Block                                                                                                    | Total: 0 /       Status       Please       Please       Please       Please       Please       Please       Please       Please |

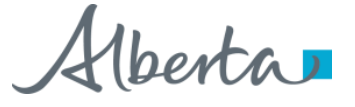

#### How to Navigate to Scheduler

To navigate to the AVBS Scheduler, follow the steps below:

- Click on **Profiles**
- 2 Click on the **Profile Name** from the List.

The Facility Record will display.

Click the **Scheduler** tab.

The Appointment Scheduler will display.

| armacy Console       Home       Register       Profiles         Profiles       All AHS Facility Profiles       Image: Console internet internet                                                                                                    | Available Vaccines Influenza;Moderna;Pediatric Pfizer,Pfizer AstraZeneca;Influenza;Moderna;Pfizer AstraZeneca;Influenza;Moderna;Pfizer AstraZeneca;Influenza;Moderna;Pfizer | Q Search this list<br>Sub-Type<br>Existing HA Site<br>Mass<br>Remote<br>*********************************** | ↓       Health       Calgary       Calgary       Calgary       North       North       Image: Constraint of the second second se                                                                                                    | New Ac                                                        | ccount P              |
|----------------------------------------------------------------------------------------------------|----------------------------------------------------------------------------------------------------|----------------------------------------------------------------------------------------------------|----------------------------------------------------------------------------------------------------|---------------------------------------------------------------|-----------------------|
| Profiles All AHS Facility Profiles All AHS Facility Profiles  Ans And And And And And And And And And And                                                                                                    | Available Vaccines       Influenza:Moderna;Pediatric Pfizer;Pfizer       AstraZeneca;Influenza;Moderna;Pfizer       AstraZeneca;Influenza;Moderna;Pfizer                    | Q Search this list                                                                                          | Image: second second secon                                                                                                    | New Ac                                                        | ccount P              |
| Items • Sorted by Profile Name • Filtered by All profiles - Type, Profile Record Type • Updated a few seconds ago  Profile Name 1 AHS AIRDRIE COMMUNITY HEALTH CENTRE (PFIZER) AHS AIRDRIE TOWN AND COUNTRY CENTRE (PFIZER) AHS ANZAC RECREATION CENTRE (PFIZER) AHS ANZAC RECREATION CENTRE (PFIZER) AHS ANZAC REC | Available Vaccines       Influenza;Moderna;Pediatric Pfizer;Pfizer       AstraZeneca;Influenza;Moderna;Pfizer       AstraZeneca;Influenza;Moderna;Pfizer                    | Q Search this list Sub-Type Existing HA Site Mass Remote                                                    | Image: state state                                                                                                    | City<br>AIRDRIE<br>AIRDRIE<br>ANZAC<br>ANZAC<br>Edit          |                       |
| Profile Name 1 Active Artive Artive Artive Profile Profile <p< th=""><th>Available Vaccines Influenza:Moderna;Pediatric Pfizer;Pfizer AstraZeneca;Influenza;Moderna;Pfizer AstraZeneca;Influenza;Moderna;Pfizer</th><th>Sub-Type Existing HA Site Mass Remote</th><th>Health V<br/>Calgary<br/>Calgary<br/>North<br/>North<br/>I ? \$</th><th>City<br/>AIRDRIE<br/>AIRDRIE<br/>ANZAC<br/>ANZAC<br/>ANZAC<br/>Edit</th><th></th></p<>                                                                                                    | Available Vaccines Influenza:Moderna;Pediatric Pfizer;Pfizer AstraZeneca;Influenza;Moderna;Pfizer AstraZeneca;Influenza;Moderna;Pfizer                                      | Sub-Type Existing HA Site Mass Remote                                                                       | Health V<br>Calgary<br>Calgary<br>North<br>North<br>I ? \$                                                                                                    | City<br>AIRDRIE<br>AIRDRIE<br>ANZAC<br>ANZAC<br>ANZAC<br>Edit |                       |
| AHS AIRDRIE COMMUNITY HEALTH CENTRE (PFIZER)       Yes         AHS AIRDRIE COMMUNITY HEALTH CENTRE (PFIZER)       Yes         AHS ANDRE TOWN AND COUNTRY CENTRE (PFIZER)       Yes         AHS ANZAC RECREATION CENTRE (PFIZER)       Yes         AHS ANZAC RECREATION CENTRE (PFIZER)       Yes         Image: Profile       Q. Search         Profile       Profile         ID1 PHARMACY       Active         Address 1       Active         ID10 PHARMACY       Yes         Related       Details         Activity       Scheduler         3       Profile Name         101 PHARMACY       Abtive         Aldress 1       Activity         Service Delivery Location (SDL)       Image: Context of the context of the c                                                                                                    | Active C                                                                                                    | Existing HA Site<br>Mass<br>Remote                                                                          | Calgary<br>Calgary<br>North<br>The second second seco                                                                                                    | AIRDRIE<br>AIRDRIE<br>ANZAC<br>ANZAC<br>Edit                  |                       |
| International control control centre (Fricen)     International control centre (Fricen)       AHS ANZAC RECREATION CENTRE (Fricen)     Yes       AHS ANZAC RECREATION CENTRE A     Yes       Image: Console of the second second sec                                                                                                    | AstraZeneca;Influenza;Moderna;Pfizer AstraZeneca;Influenza;Moderna;Pfizer AstraZeneca;Influenza;Moderna;Pfizer                                                              | Mass<br>Remote                                                                                              | Calgary<br>North<br>North<br>Calgary<br>North<br>Calgary<br>North<br>Calgary<br>North<br>Calgary<br>North<br>Calgary<br>North<br>Calgary<br>North<br>Calgary<br>North<br>Calgary<br>Calgary<br>North<br>Calgary<br>Calgary<br>North<br>Calgary<br>Calgary | AIRDRIE<br>ANZAC<br>ANZAC<br>Edit                             | 6<br>6<br>6<br>7<br>7 |
| Als ANZAC RECREATION CENTER AND CENTER AND CENTER AND CENTER AND CENTER AND CENTER AND CENTER AND CENTER ST NW Yes  Related Details Activity Scheduler 3  Profile Name 101 PHARMACY Health Autority Health Autority Health Health                                                                                                    | AstraZeneca;Influenza;Moderna;Pfizer                                                                                                    | Remote                                                                                                    | North North                                                                                                    | ANZAC<br>ANZAC                                                | ()<br>()<br>()<br>()  |
| Address     Q. Search       III     Pharmacy Console     Home       Profile     Profile     In 101 PHARMACY       Address 1     Active       1107 CENTRE ST NW     Yes       Related     Details       Activity     Scheduler       3                                                                                                    | Active<br>Yes                                                                                                    | **                                                                                                    | North                                                                                                    | ANZAC                                                         | (<br>(<br>(           |
| Related       Details       Activity       Scheduler       3         Profile Name       101 PHARMACY       ////////////////////////////////////                                                                                                    | Active<br>Yes                                                                                                    |                                                                                                    | ₽ ? \$                                                                                                    | Edit                                                          | [<br>[                |
| Pharmacy Console     Home     Image: Market Market                                     | Active<br>Yes                                                                                                    |                                                                                                    |                                                                                                    | Edit                                                          | ſ                     |
| Profile       101 PHARMACY       Address 1     Active       1107 CENTRE ST NW     Yes       Related     Details     Activity       Scheduler     3       Profile Name     101 PHARMACY       Health Authonity     4       Alberta Health     //       Service Delivery Location (SDL)     1       Methic Term     //                                                                                                    | Active<br>Yes                                                                                                    |                                                                                                    |                                                                                                    | Edit                                                          |                       |
| Profile Name 101 PHARMACY Health Authority Alberta Health Service Delivery Location (SDL) 1.00E+14                                                                                                    | Active 🕚<br>Yes                                                                                                    |                                                                                                    |                                                                                                    |                                                               |                       |
| 101 PHARMACY<br>Health Authority<br>Albert Health<br>Service Delivery Location (SDL)                                                                                                    | Yes                                                                                                    |                                                                                                    |                                                                                                    |                                                               |                       |
| Alberta Health Service Delivery Location (SDL) 1.00E+14                                                                                                    | Туре                                                                                                    |                                                                                                    |                                                                                                    |                                                               |                       |
| 1.00E+14                                                                                                    | Pharmacy<br>Sub-Type                                                                                                    |                                                                                                    |                                                                                                    |                                                               |                       |
|                                                                                                    | Existing HA Site Parking Available                                                                                                    |                                                                                                    |                                                                                                    |                                                               |                       |
| Calgary                                                                                                    |                                                                                                    |                                                                                                    |                                                                                                    | 1                                                             |                       |
| Security Group O<br>GCKW                                                                                                    | Available Vaccines 🚯<br>AstraZeneca;Influenza;Moderna;Pfizer                                                                                                    |                                                                                                    |                                                                                                    | 1                                                             |                       |
| ✓ Address Information                                                                                                    |                                                                                                    |                                                                                                    |                                                                                                    |                                                               |                       |
| Address 1<br>1107 CENTRE ST NW                                                                                                    | Province/State<br>AB                                                                                                    |                                                                                                    |                                                                                                    |                                                               |                       |
| Address 2                                                                                                    | Postal/Zip<br>T2E2R1                                                                                                    |                                                                                                    |                                                                                                    |                                                               |                       |
| City<br>CALGARY                                                                                                    | Address Effective Start Date Message 0                                                                                                    |                                                                                                    |                                                                                                    | 1                                                             |                       |
| Territory                                                                                                    |                                                                                                    |                                                                                                    |                                                                                                    |                                                               |                       |

3

#### Updating Available Vaccines Field

It is very important that you enter the vaccines available at your facility in the Available Vaccines field on the Details tab of the facility record, or else they will not appear as available for appointment booking. The Available Vaccines field on the facility record must be

Available Vaccines field on the facility record must be monitored and updated regularly to reflect the vaccine availability.

#### To enter the Available Vaccines at your facility, follow the steps below:

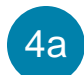

Click on the **Edit (pencil icon).** 

An editable window will display.

- 4b Select the **vaccines available** at your facility.
- 4c Move the available vaccine types from th Available column to the **Chosen** column using the arrow.

Repeat this steps until you've chosen all vaccine types available at your facility.

| elated <b>Details</b> Activity Scheduler |                                                                             |
|------------------------------------------|-----------------------------------------------------------------------------|
| Profile Name                             | Active 🕦                                                                    |
| 101 PHARMACY                             | / Yes /                                                                     |
| Health Authority                         | Туре                                                                        |
| Alberta Health                           | Pharmacy 🖉                                                                  |
| Service Delivery Location (SDL) 🚯        | Sub-Type                                                                    |
| 1.00E+14                                 | Existing HA Site                                                            |
| Health Zone 🚯                            | Parking Available Please indicate which vaccines are currently available at |
| Calgary                                  | your Facility.                                                              |
| Security Group 🚯                         | Available Vaccines 0                                                        |
| GCKW                                     |                                                                             |

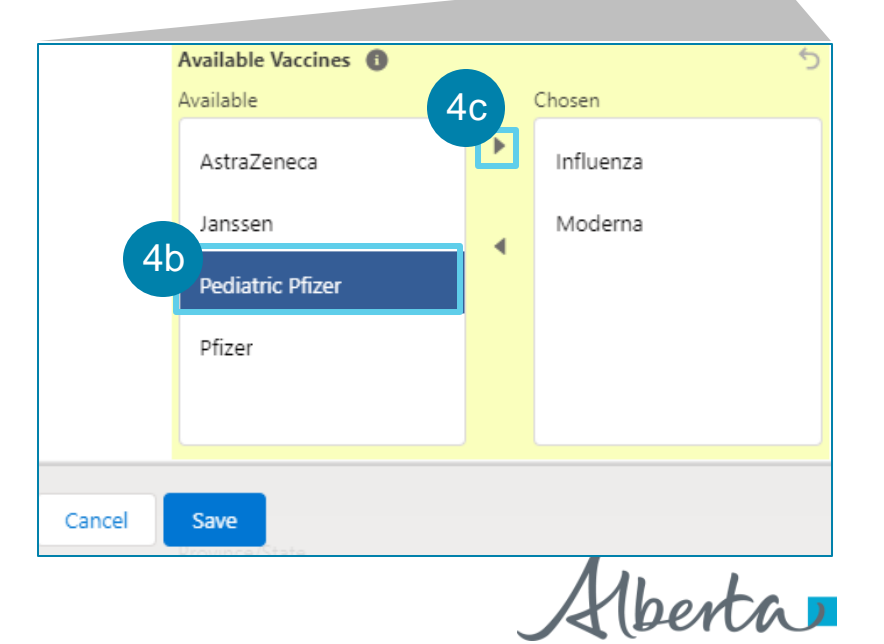

#### Updating Available Vaccines Field

#### 4d Click Save.

You can also use the **1** to remove vaccine types from the **Chosen** column. Vaccine types that are left under the **Available** column will not appear as available for appointment booking.

Only users with **BCH ImmsBC Admin** Profile and **BCH PPHIS Operations** Profile have access to edit the **Available Vaccines** field. For more information on AVBS profiles, refer to the **Overview of Vaccine Management** User Guide.

| Related                                  | Details                  | Activity      | Scheduler |                                                                                                  |
|------------------------------------------|--------------------------|---------------|-----------|--------------------------------------------------------------------------------------------------|
| Profile Name<br>101 PHARI<br>Health Auth | e<br>MACY<br>prity       |               |           | Active  Yes Type                                                                                 |
| Alberta He<br>Service Deliv<br>1.00E+14  | alth<br>ery Location (SD | DL) <b>()</b> |           | Pharmacy Sub-Type Existing HA Site                                                               |
| Health Zone<br>Calgary<br>Security Gro   | 0                        |               |           | Parking Available<br>Please indicate which vaccines are currently available at<br>your Facility. |
| GCKW                                     | ~r 👻                     |               |           |                                                                                                  |

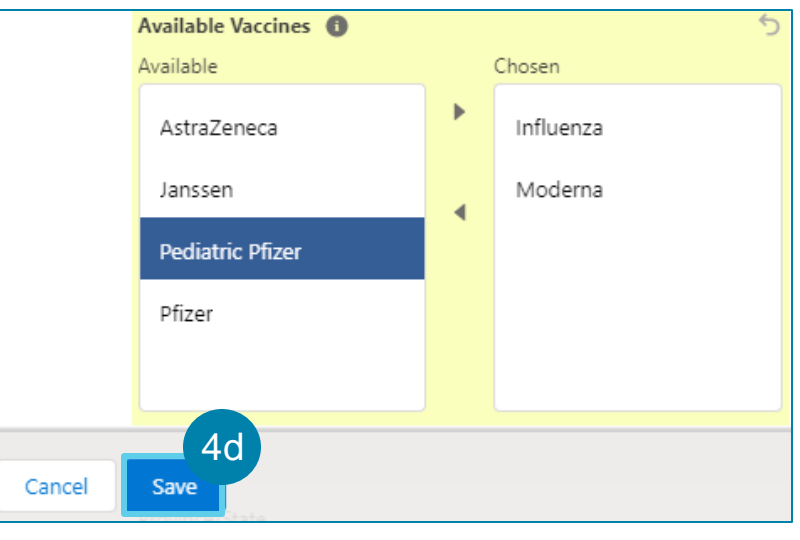

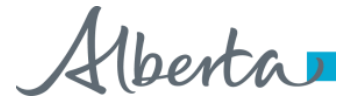

#### General vs Vaccine-Specific Appointment Schedules

8

| General v                                                                                                    | s Vaccine-Specific                                                                                                    |  |  |  |  |  |  |  |
|----------------------------------------------------------------------------------------------------|----------------------------------------------------------------------------------------------------|--|--|--|--|--|--|--|
| Overview                                                                                                    |                                                                                                    |  |  |  |  |  |  |  |
| <ul> <li>The General Appointment Schedule allows facilities to:</li> <li>Set up one schedule for one or more vaccine types</li> </ul>                                                                                                    | <ul> <li>The Vaccine-Specific Appointment Schedule allows facilities to:</li> <li>Set up one or more schedules, unique to each vaccine type</li> </ul>                                                                                                    |  |  |  |  |  |  |  |
| e.g., a facility sets up a General Appointment Schedule that has 20<br>available appointment blocks over the course of the day, that offers both<br>Pfizer and Influenza                                                                                                    | e.g., a facility sets up a Pfizer-Specific Appointment Schedule that has 4 available appointment blocks in the morning, and a separate Moderna-Specific Schedule that has 8 available appointment blocks in the afternoon                                                             |  |  |  |  |  |  |  |
| When                                                                                                    | to use                                                                                                    |  |  |  |  |  |  |  |
| When there is sufficient supply of all vaccines being offered                                                                                                    | <ul> <li>When there is inconsistent vaccine supply</li> <li>When facility wants to allocate specific days, or specific time during the day to specific vaccine types</li> </ul>                                                                                                    |  |  |  |  |  |  |  |
| Consid                                                                                                    | erations                                                                                                    |  |  |  |  |  |  |  |
| <ul> <li>The Available Vaccines field on the facility record must be monitored and updated regularly to reflect the vaccine availability</li> <li>Each appointment block created will be tagged to all vaccine types populated in the Available Vaccines field</li> <li>This is a default system set up for Pharmacies as well as Physician sites.</li> </ul> | <ul> <li>Multiple appointment schedules will need to be managed at the same time</li> <li>Each appointment block created will be tagged to the Vaccine-Specific Appointment Type that was selected</li> <li>This is a default system – set up for AHS Public Health sites.</li> </ul> |  |  |  |  |  |  |  |

### **Creating Appointment Schedules**

A facility has two options for creating appointment schedules:

• They can create a General Appointment Schedule to manage one schedule for one or more vaccine types

OR,

 They can have one or more Vaccine-Specific Appointment Schedules, unique to each vaccine type selected

To create a **General Appointment Schedule**, follow the steps below:

i

5a

- Click on the drop-down arrow and select the **General Appointment Type**.
- Set up general **appointment blocks** based on availability of vaccines and resources at your facility.

For detailed instructions on how to set up appointment blocks, refer to the **How to Manage Appointment Blocks Using Scheduler** User Guide.

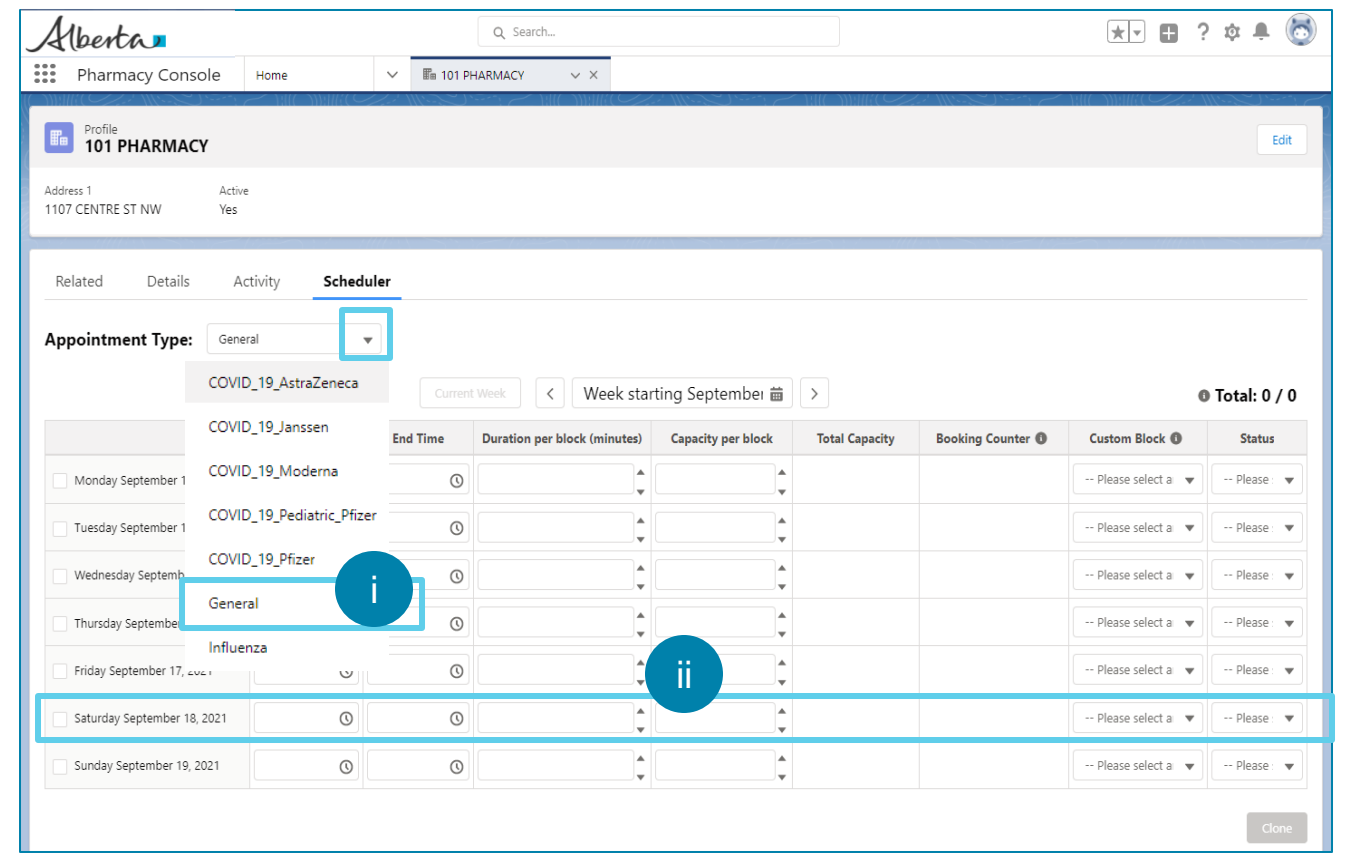

## Creating Appointment Schedules (Continued)

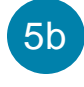

To create Vaccine-Specific Appointment Schedules, select one or more of the following:

Select **COVID\_19\_AstraZeneca** to create a schedule for AstraZeneca only.

Only AHS Sites will be creating schedules for AstraZeneca.

- Select **COVID\_19\_Janssen** to create a schedule for Janssen only.
- Select **COVID\_19\_Moderna** to create a schedule for Moderna only.
- Select **COVID\_19\_Pediatric\_Pfizer** to create a schedule for Pediatric Pfizer only.
- Select **COVID\_19\_Pfizer** to create a schedule for Pfizer only.
- Select **Influenza** to create a schedule for Influenza only.

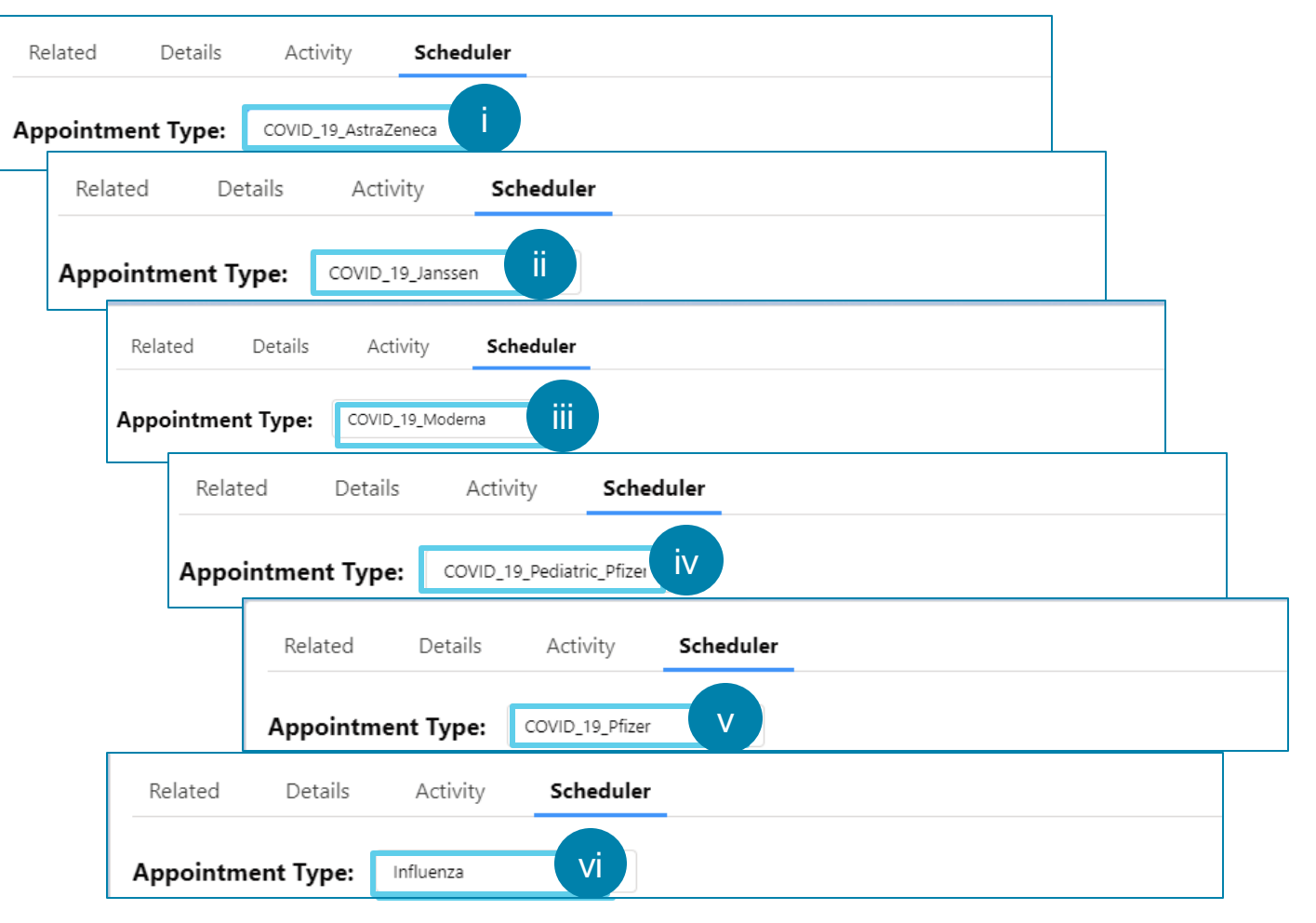

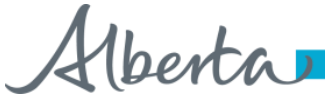

### Creating Appointment Schedules (Continued)

iv Set up **appointment blocks** based on availability of vaccines and resources at your facility.

For detailed instructions on how to set up appointment blocks, refer to the **How to Manage Appointment Blocks Using Scheduler** User Guide.

The appointment blocks created will appear as available for the vaccine appointment type that schedule is created for.

| ppointment Type: Influen     | za         | •        |                              |                    |                |                   |                 |            |
|------------------------------|------------|----------|------------------------------|--------------------|----------------|-------------------|-----------------|------------|
|                              |            |          | /eek 🔇 Week starti           | ng September 🛗     | >              |                   | O To            | tal: 0 / 0 |
|                              | Start Time | End Time | Duration per block (minutes) | Capacity per block | Total Capacity | Booking Counter 🚯 | Custom Block () | Status     |
| Monday September 27, 2021    | 0          | 0        | <b>*</b>                     |                    |                |                   | Please select 🔻 | Ple 🔻      |
| Tuesday September 28, 2021   | 0          | 0        | <b>^</b>                     | <b>*</b>           |                |                   | Please select 🔻 | Ple 🔻      |
| Wednesday September 29, 2021 | 0          | 0        | <b>1</b>                     |                    |                |                   | Please select 🔻 | Ple 🔻      |
| Thursday September 30, 2021  | 0          | 0        |                              | v                  |                |                   | Please select 🔻 | Ple 🔻      |
| Friday October 01, 2021      | 0          | 0        | <b>^</b>                     | <b>↓</b>           |                |                   | Please select 🔻 | Ple 🔻      |
| Saturday October 02, 2021    | 0          | 0        | <b>_</b>                     | <b>*</b>           |                |                   | Please select 🔻 | Ple 🔻      |
| Sunday October 03, 2021      | 0          | 0        |                              |                    |                |                   | Please select 💌 | Ple 🔻      |

#### **Transitioning from Appointment Schedules**

Appointment Type: General 6a Week starting October 04 🖮 0 Total: 8 / 381 Start Tim End Time per block (minutes) Capacity per block Total Capaci Booking Counter @ Custom Block Status Monday October 04, 2021 8:00 AM Active 6b 0 Tuesday October 05, 2021 12:00 AM 0 2:00 PM Active Custom Block **▲** || \_1 Status 0 15 Wednesday October 06, 2021 5:00 AN 0 2:00 PN Active **▲** 1 15 Thursday October 07, 2021 2:30 AM 0 5:30 AM 0 Active Yes Inactive ▲ 5 30 12:00 AM 0 5:00 PM Friday October 08, 2021 Active Yes Inactive . Saturday October 09, 2021 0 0 Please sel **▲** 3 1:00 AM 5:30 PM 30 No -Inactive Sunday October 10, 2021 Active No Inactive Yes Inactive  $\mathbf{v}$ -- Please select an 🛛 🔻 Inactive Yes Inactive 6c Save

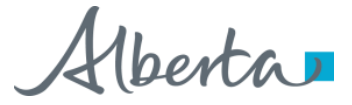

If you would like to transition from a General Schedule to Vaccine-Specific Schedules, or from Vaccine-Specific Schedules to a General Schedule, you must deactivate any active appointment days from the schedule(s) you are transitioning out of.

Follow the steps below to deactivate appointment days.

Select the **Appointment Type** of the schedule you are transitioning out of.

If you are transitioning out of multiple appointment schedules, be sure to perform these actions for all appointment schedules.

6b

6c

6a

#### Set the **Status** of **all** Appointment Days to **Inactive**.

Please ensure you have deactivated all appointment days, including any appointment days in future weeks, to ensure you are not having appointments booked for appointment days that you do not have the capacity for.

This **does not** impact appointments already booked on those appointment days.

12

#### **Features of Scheduler**

#### The following are the features of the **Scheduler**:

- 7a Left and right arrows allow you to view the scheduler for the previous week and next week, respectively.
- 7b Clicking the **Current Week** button takes you to the current week view. *It will be inactive when you are already in the current week.*
- 7c **Total Bookings/Total Weekly Capacity** on the right displays the total bookings compared to the total capacity for the week.
- 7d
  - A dedicated row for each day of the week from **Monday–Sunday** allows you to set the appointment blocks for each day of the selected week from one screen.

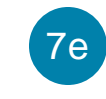

**Start Time** enables you to select the start time of the appointment block for the day.

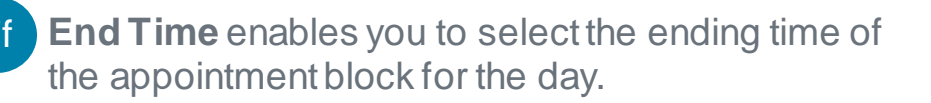

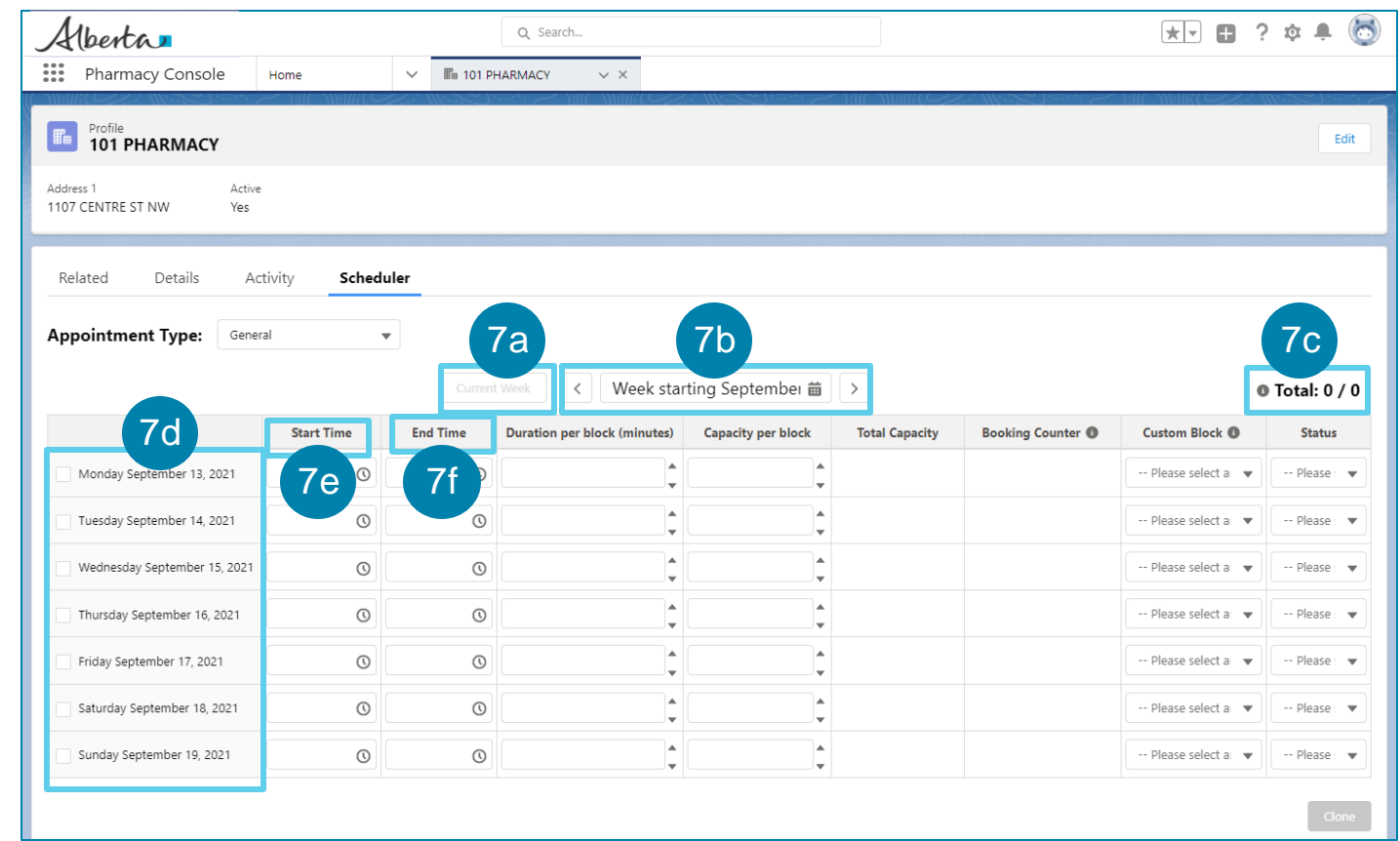

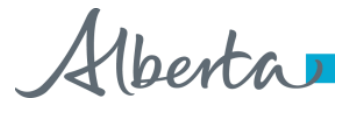

#### Features of Scheduler (Continued)

| 7 | 7g |  |
|---|----|--|
|   | J  |  |

The **Save** button will display after you start entering the details of the appointment block, e.g., the **Start Time**.

| 7 | h |
|---|---|
|   |   |

- **Duration per block (minutes)** column enables you to enter the duration of each appointment block in minutes. The up-down arrow allows you to increase or decrease the value you enter by 5.
- 7i **Capacity per block** column enables you to enter the capacity of each appointment block. The up-down arrow allow you to increase or decrease the value you enter by 1.

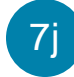

- **Total Capacity** is an auto-calculated field representing total capacity for that day.
- 7k **Booking Counter** is an auto-calculated field representing total appointments already booked from the appointment block.
- 71 **Custom Block** column enables you to customize the individual block. Selecting **Yes** will allow you to create the custom appointment blocks. Selecting **No** will mean the appointment blocks that are being set up are non-custom appointment blocks.

| Appointment Type: Gener      | al         | Current  | Week 7h ek start             | ting 7i t 📾        | <b>→ 7</b> j   | 7k                        | 71 •              | Total: 0 / |
|------------------------------|------------|----------|------------------------------|--------------------|----------------|---------------------------|-------------------|------------|
|                              | Start Time | End Time | Duration per block (minutes) | Capacity per block | Total Capacity | Booking Counter <b>()</b> | Custom Block ()   | Status     |
| Monday September 13, 2021    | 6:00 AM () | O        | <b>*</b>                     | ▲<br>▼             |                |                           | Please select a 🔻 | Please     |
| Tuesday September 14, 2021   | 0          | 0        | <b>^</b>                     | <b>A</b>           |                |                           | Please select a 🔻 | Please     |
| Wednesday September 15, 2021 | O          | O        | <b>^</b>                     | <b>*</b>           |                |                           | Please select a 💌 | Please     |
| Thursday September 16, 2021  | 0          | 0        | <b>^</b>                     | <b>A</b>           |                |                           | Please select a 💌 | Please     |
| Friday September 17, 2021    | 0          | 0        | <b>^</b>                     | <b>A</b>           |                |                           | Please select a 🔻 | Please     |
| Saturday September 18, 2021  | O          | O        | <b>^</b>                     | <b>A</b>           |                |                           | Please select a 💌 | Please     |
| Sunday September 19, 2021    | O          | O        |                              | <b>^</b>           |                |                           | Please select a 💌 | P 7        |

#### Features of Scheduler (Continued)

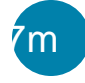

**Status** column is where you will select the status of the appointment blocks before you save them. The different statuses include:

**Planning:** Use this status when you want to plan ahead for setting up appointment days but don't want to make them available for booking yet.

**Active:** Use this status to make the appointment days available for booking.

**Completed:** Use this status to indicate that the capacity for the appointment day is full/complete. The system **will not** set this status automatically when all appointment days are booked.

**Cancelled:** Use this status when the appointment days are cancelled or deleted. The system **will not** set this status automatically when appointment days are deleted.

*Inactive:* Use this status to disable the appointment days from making them available for booking.

Note: Completed and Cancelled statuses are used for reporting purposes. Changing the status to Completed or Cancelled does not impact capacity or the booking counter. Any status besides Active renders all time slots unavailable on the booking portal.

| Alberta                                   |                     |          | Q Search                     |                    |                |                           | *• 🖬 ? 🌣 单 🄇             |
|-------------------------------------------|---------------------|----------|------------------------------|--------------------|----------------|---------------------------|--------------------------|
| Pharmacy Console                          | Home                | ✓ I 101  | PHARMACY ~ ×                 |                    |                |                           |                          |
| Profile<br>101 PHARMACY                   |                     |          |                              |                    |                |                           | Edit                     |
| Address 1 Active<br>1107 CENTRE ST NW Yes |                     |          |                              |                    |                |                           |                          |
| Related Details Ac                        | tivity <b>Sched</b> | uler     | Strates de Silli             |                    |                |                           | LEN TO MILLA NAME -      |
| Appointment Type: Gener                   | al                  | •        |                              |                    |                |                           |                          |
|                                           |                     |          | Week Kar                     | ting September 崗   | >              |                           | @ Total: 0 / 0           |
|                                           | Start Time          | End Time | Duration per block (minutes) | Capacity per block | Total Capacity | Booking Counter <b>()</b> | Custom Block             |
| Monday September 13, 2021                 | 6:00 AM 🕔           | 0        | <b>^</b>                     | ▲<br>▼             |                |                           | Please select a Please 🗸 |
| Tuesday September 14, 2021                | 0                   | 0        | <b>^</b>                     | <b>*</b>           |                |                           | Please select a 🔻        |
| Wednesday September 15, 2021              | 0                   | 0        | <b>^</b>                     | <b>*</b>           |                |                           |                          |
| Thursday September 16, 2021               | 0                   | 0        | <b>^</b>                     | <b>*</b>           |                |                           | Planning                 |
| Friday September 17, 2021                 | 0                   | 0        | <b>^</b>                     | <b></b>            |                |                           | Active                   |
| Saturday September 18, 2021               | 0                   | Q        | <b>_</b>                     | <b>A</b>           |                |                           | Completed                |
| Sunday September 19, 2021                 | 0                   | 0        | ▲<br>▼                       | <b></b>            |                |                           | Completed                |
|                                           |                     |          |                              |                    |                |                           | Cancelled                |
|                                           |                     |          |                              |                    |                |                           | Inactive                 |

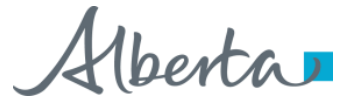